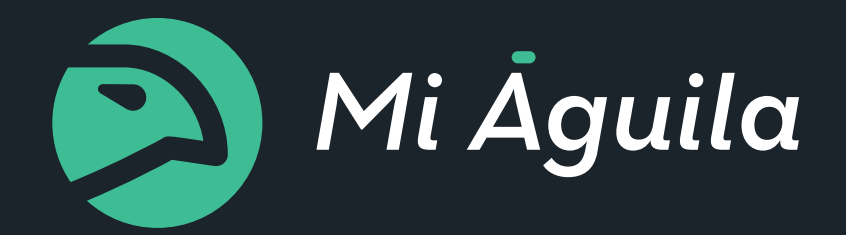

# MANUAL DE USO

# PLATINO USUARIOS

VERSIÓN 1.0 - 2016 www.miaguila.com

# **RESERVAR ÁGUILA**

Cómo solicitar un servicio

#### 1 Servicio:

A. Escoja su punto de origen: Puede elegir la dirección a través de cada una de las siguientes opciones:

- Escriba la dirección exacta en el recuadro del buscador y selecciónela en el menú desplegable
- Seleccione un favorito para una dirección guardada previamente
- Arrastre el mouse y ubique el punto en el mapa con el pin
- Escriba el nombre de un lugar en el recuadro del buscador. (Ejemplo: Aeropuerto Internacional El Dorado) Espere a que el sistema lo valide y seleccionelo dando clic en el nombre del menú desplegable.

**B. Escoja su punto de destino:** Para ingresar su punto de destino puede elegir la dirección a través de cada una de las siguientes opciones:

- Escriba la dirección exacta en el recuadro del buscador y selecciónela en el menú desplegable
- Seleccione un favorito para una dirección guardada previamente
- Arrastre el mouse y ubique el punto en el mapa con el pin
- Escriba el nombre de un lugar en el recuadro del buscador. (*Ejemplo: Aeropuerto Internacional el Dorado*) Espere a que el sistema lo valide y seleccionelo dando clic en el nombre el menú desplegable.

Este paso es opcional para todos los tipos de servicio excepto ida y vuelta y último viaje.

| 1 Servicio                    |   |  |  |  |
|-------------------------------|---|--|--|--|
| Punto de Origen:              |   |  |  |  |
| Avenida Carrera 15 82-19, Bog | • |  |  |  |
| Punto de Destino:             |   |  |  |  |
| ♥ Hasta                       | • |  |  |  |
| Tipo de servicio:             |   |  |  |  |
|                               | ÷ |  |  |  |
| Cuándo?:                      |   |  |  |  |
| 🛗 2016-01-18 🗿 18:03          |   |  |  |  |
|                               |   |  |  |  |

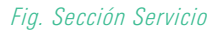

**C. Elija el tipo de servicio:** Haga clic la flecha para desplegar el menú en "Tipo de servicio". Elija entre las siguientes opciones:

- Inmediato: Su servicio será solicitado al instante. Una vez haya realizado la solicitud del servicio un conductor se acercará al punto de origen en cuestión de minutos.
- Ida y vuelta: Cuando se requiere que el conductor lo lleve del punto de origen al punto de destino y luego de regreso. Es necesario que ingrese punto de destino para poder estimar el tiempo del viaje.
- Ida: Cuando se requiere que el conductor lleve del punto de origen al punto de destino. No es necesa rio ingresar punto de destino.
- Todo el día: Un servicio de 8 am a 5 pm.
- Por horas: Cuando se requiere que el conductor se quede con el pasajero por un periodo específico de tiempo.

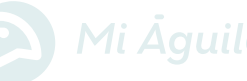

#### Elija el método de pago:

Pago corporativo: La compañía o empresa a la cual pertenece realiza el pago de la reserva. Esta opción sólo estará disponible si usted tiene el rol de Beneficiario o Administrador.

**Pago personal:** El usuario asume el costo de la reserva cargando el valor a una tarjeta de crédito personal.

#### 3 Detalle:

Pasajero: Ingrese el recuadro el nombre del huésped o usuario para el que está solicitando el servicio.

**Empresa:** Seleccione la empresa a la que cargará su viaje corporativo.

Centro de Costo: Elija el centro de costo al que usted pertenece.

**Comentario:** Ingrese un comentario o indicación para el conductor que vea necesaria.

**Concepto:** Ingrese el motivo por el que va a cargar a la cuenta de la empresa este servicio.

**Comentarios:** Ingrese algún comentario que pueda ser de relevancia o guía para el conductor. Este espacio no es obligatorio.

Si el viaje es con pago corporativo los campos de pasajero, empresa, centro de costo y concepto son obligatorios.

- Una vez se hayan llenado los campos requeridos haga clic en el botón "Hacer Reserva".
- 5 Confirmación de reserva:

Esta pantalla ofrece un resumen de la reserva.

Haga clic en el botón "Confirmar" para solicitar su servicio.

Haga clic en el botón "X" para volver a la pestaña de solicitud de servicios.

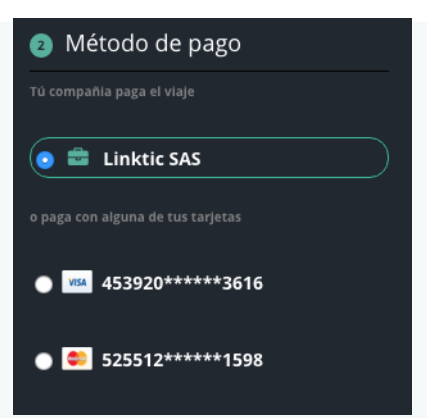

#### Fig. Sección Método de Pago

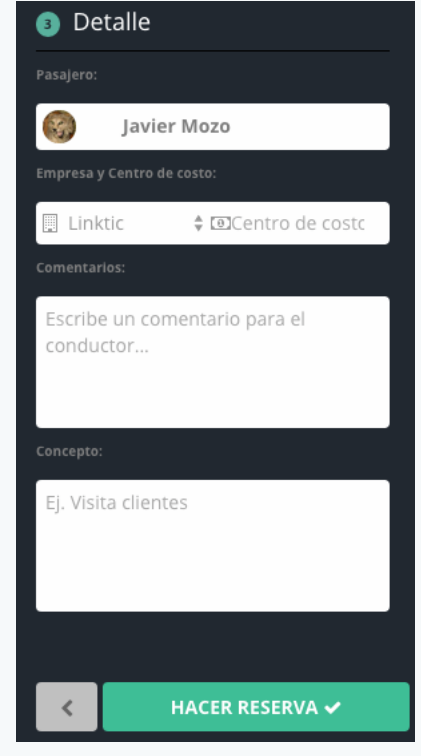

Fig. Sección Detalle

*Cómo solicitar un servicio en una ciudad diferente a la que me encuentro* 

#### Opción 1

- En la barra "punto de Origen" escriba una coma seguida del nombre de la ciudad donde desea solicitar el servicio en mayúsculas. Ejemplo: , CALI.
- Aparecerá la palabra ''buscando...''. Espere a que el buscador actualice la ciudad.
- Haga clic en el nombre de la ciudad y luego proceda a ingresar el punto de origen o punto de destino según corresponda.

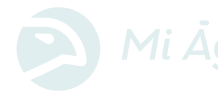

Para instrucciones sobre cómo ingresar la dirección refiérase a la sección "Cómo Solicitar Un Servicio"

#### Opción 2

Aleje el mapa con el signo menos ( - ) ubicado en el lado derecho del mapa

Arrastre el mapa y ubique el pin en la ciudad que desea.

En la barra de ''punto de origen'' o ''punto de destino, según necesite, escriba la dirección y un signo de coma (,) seguido por el nombre de la ciudad.

| Confirmación de reserva                                                                                                    | ×                                                                                                    |
|----------------------------------------------------------------------------------------------------|----------------------------------------------------------------------------------------------------|
| PUNTO DE ORIGEN         Avenida Calle 100 16-22, Bogotá, D.C.         PUNTO DE DESTINO         Avenida carrera 15 # 80 - 90 | Pasadena Estoril 2 Calle 106 Molinos<br>Norte Santa Santa Santa Occide                                                                                                    |
| 2016-01-22 20:50                                                                                                    | Chico Norte<br>Rionegro<br>La Castellana Chico Norte                                                                                                    |
| <ul> <li>PASAJERO</li> <li>Jose Luis Torrente</li> <li>HABITACIÓN</li> <li>primer piso</li> </ul>                           | Escuela<br>Militar<br>Polo Antiguo El Chico                                                                                                    |
| \$ PRECIO ESTIMADO<br>\$12,350                                                                                              | <ul> <li>Santa Club Country Seminario</li> <li>Sofia</li> <li>La Cabrera<br/>El Retiro El Refugio</li> <li>Alcazares<br/>Norte</li> <li>Caltan</li> <li>Caltan</li> <l< td=""></l<></ul> |
| ✓ Confirmar                                                                                                    | Alcazares<br>Colombia Porciuncula Los Rosales<br>1987-2016 HERE   Terms of use<br>terde Concepciosin                                                                                                    |

## Cómo cerrar sesión

Hacer clic en la esquina superior derecha en el link "Cerrar Sesión"

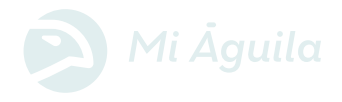

Fig. Sección Dashboard

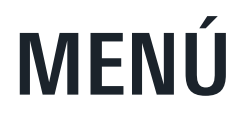

#### 1 Perfil:

Usted podrá encontrar los datos de su cuenta en esta sección:

Nombre · Correo Electrónico · Teléfono · Código Personal · Número de afiliación · Viajes completados · Calificación como pasajero · Rol · Estado

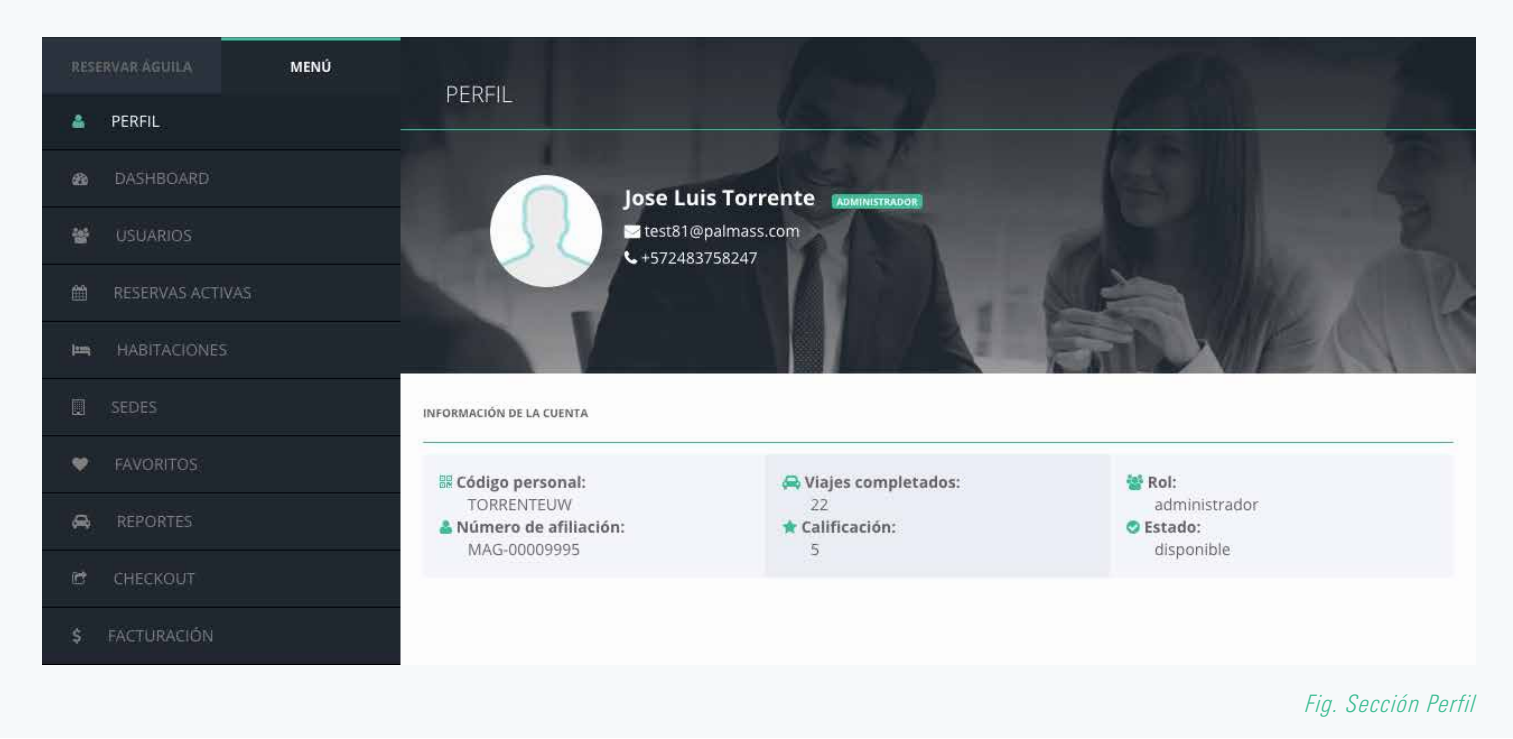

### Cómo agrego una foto

Si deseo cambiar mi foto, debo agregarla dentro de la aplicación. Encuentre cómo cambiar la foto dentro de la app aquí (hyperlink a la sección dentro del manual de la app sobre cómo cambiar la foto)

#### Reservas activas

En esta pestaña se pueden ver las reservas que se encuentran activas y consultar los datos de la misma:

| RESERVAR ÁGUILA <b>MENÚ</b> | USUAR | IOS          |        |                    | 🛃 Registrar 🛛 % Vincular 🛛 C                   | Buscar                                                                                                    |
|-----------------------------|-------|--------------|--------|--------------------|------------------------------------------------|----------------------------------------------------------------------------------------------------|
| 🚢 PERFIL                    |       |              |        |                    |                                                |                                                                                                    |
| ab DASHBOARD                | Admin | Beneficiario | Imagen | Nombre             | Información                                    | Acciones                                                                                                    |
| 👻 USUARIOS                  |       |              |        | Chamaquito Rincón  | @ test000@aol.com<br><b>%</b> +573907932949    | ✓ ○ ○                                                                                                    |
| 🛍 RESERVAS ACTIVAS          |       |              |        | Pepito Pérez       | @ test00@aol.com<br><b>%</b> +573907932948     | ✓ ○ ○                                                                                                    |
| 🛏 HABITACIONES              |       |              |        | Adolfo Martinez    | @ prueba4@aol.com                              |                                                                                                    |
| 🗒 SEDES                     |       |              |        |                    | <b>C</b> +573905554433                         |                                                                                                    |
| FAVORITOS                   |       |              |        | Jose Luis Torrente | @ test81@palmass.com<br><b>%</b> +572483758247 | <ul> <li>✓</li> <li>✓</li></ul> |
| 🖨 REPORTES                  |       |              |        | Jairo Solano       | @ test84@palmas.com                            | ✓ ○ ○                                                                                                    |
| 🖻 CHECKOUT                  |       |              |        |                    | <b>\$</b> +573879791276                        |                                                                                                    |
| \$ FACTURACIÓN              |       |              |        | Jimmy Neutron      | @ test85@palmas.com<br><b>%</b> +573987261937  | <ul> <li>O</li> <li>O</li> </ul>                                                                                                    |

Estado de la reserva · Nombre del pasajero · Nombre del usuario · Nombre de la compañía · Centro de costo · Celular del usuario Dirección · Fecha y hora de la reserva · Código de seguridad · Nombre del conductor

Para ver todos los detalles de su reserva haga clic en la flecha del lado derecho y ahí podrá desplegar la información.

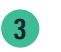

#### Reportes

En esta pestaña se pueden ver todos los viajes realizados que han sido finalizados. También se puede consultar los datos de las mismas como lo son:

| RESERVAR ÁGUILA MENÚ | REPORTES                                                                                                    | 2015-12-21                                                               |
|----------------------|----------------------------------------------------------------------------------------------------|--------------------------------------------------------------------------|
| 🛎 PERFIL             |                                                                                                    | T Elitror                                                                |
| 🔹 DASHBOARD          | Pasajero Habita Sedes Hittoria Hab                                                                                                    |                                                                          |
| 嶜 USUARIOS           | finalizado                                                                                                    | © 2016-01-21 11:30:00                                                    |
| 🛗 RESERVAS ACTIVAS   | Image: Provide and Provide and Provided and Provided And Provided And Provided And Pro | <b>9 AVENIDA CARRERA 15 82-19, BOGOTÁ, D.C.</b><br>© 2016-01-21 11:02:39 |
| 🛏 HABITACIONES       | Image: Application         JAVIER           Image: Application         \$\$\$\$\$\$\$\$\$\$\$\$\$\$\$\$\$\$\$\$\$\$\$\$\$\$\$\$\$\$\$\$\$\$\$\$                                                                                                    | 9 AVENIDA CARRERA 15 # 80 - 90<br>© 2016-01-21 10:57:10                  |
| SEDES                | #         JAVIER           finalizado         -5722483758247                                                                                                    | <b>Q AVENIDA CARRERA 15 # 80 - 90</b><br>© 2016-01-21 10:46:35           |
| FAVORITOS            | × FABIANCHO                                                                                                    | 9 AVENIDA CARRERA 15 # 80 - 90                                           |
| 🚔 REPORTES           |                                                                                                    |                                                                          |
| CHECKOUT             | cancelado USUNILLA<br>+572483758247                                                                                                    | © 2016-01-15 16:30:00                                                    |
| \$ FACTURACIÓN       | Cancelado FAPENCIO                                                                                                    | <b>9 AVENIDA CARRERA 15 # 80 - 90</b><br>O 2016-01-15 16:00:00           |

Fig. Sección Usuarios

- Nombre del pasajero
- Nombre del usuario
- Nombre de la compañía
- Centro de costo
- Celular del usuario
- Dirección de inicio

- · Fecha y hora de inicio
- Fecha y hora de finalización
- Valor del viaje
- Distancia recorrida

Mapa con el recorrido del viaje Para ver todos los detalles de los viajes haga clic en la flecha del lado derecho y ahí podrá desplegar la información.

## Cómo iniciar sesión:

Ingrese a http://hoteles.miaguila.com/

Ingrese su usuario y contraseña y de clic en "Iniciar Sesión".

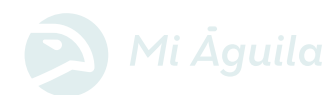

LÍNEA DE ATENCIÓN AL CLIENTE (24/7)  $\sim \pm +57 \ 1 \ 745 \ 5160$ soporte @miaguila.com

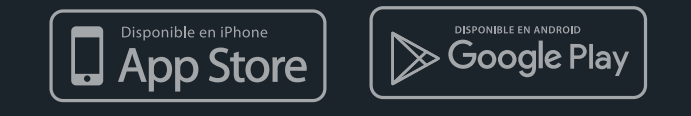

www.miaguila.com